## HMIS Workflow for Coronavirus (COVID-19) Screening Tool for Ohio Balance of State Providers

| I. LOg                                                                                        | IN      |                                                                                                    |
|-----------------------------------------------------------------------------------------------|---------|----------------------------------------------------------------------------------------------------|
|                                                                                               | a.      | In your web browser go to https://sp5.servicept.com/odod                                                                                    |
|                                                                                               | b.      | Enter username and password.                                                                                                    |
|                                                                                               | с.      | Click Enter Data As and pick the Access Point (AP) provider for your agency.                                                                |
|                                                                                               | d.      | Check System & Agency News (Home Page Dashboard) for important updates.                                                                     |
| 2. Create Client Profile / Household                                                          |         |                                                                                                    |
|                                                                                               | a.      | Click <b>ClientPoint</b> in the left sidebar.                                                                                               |
|                                                                                               | b.      | Search for the head of household in the database. If no one matches, add in the Name Data Quality, SSN, SSN Data Quality, and               |
|                                                                                               |         | Veteran Status, and click Add Client With This Information. If there is a match, select (🖋) the client. if this is a household create a     |
|                                                                                               |         | household and add all household members.                                                                                                    |
|                                                                                               | c.      | Write Client ID(s) on form.                                                                                                    |
| 3. ROI                                                                                        |         |                                                                                                    |
|                                                                                               | a.      | Click Add ROI in the ROI dashlet.                                                                                                    |
|                                                                                               | b.      | Release Granted = "Yes"                                                                                                    |
|                                                                                               | с.      | Start Date should be the same as the date of first official contact with client(s) where data was collected and consent was given. End Date |
|                                                                                               |         | should be set to a year out from the Start Date.                                                                                            |
|                                                                                               | d.      | Set the Documentation to "Signed Statement from Client" or "Verbal Consent." Click Save Release of Information.                             |
| 4. Fill i                                                                                     | in the  | COVID-19 related assessment responses                                                                                                    |
|                                                                                               | a.      | From the Summary Tab scroll down to the COVID-19 assessment section and fill in the responses based on the answers received from the        |
|                                                                                               |         | Coronavirus (COVID-19) Screening Tool.                                                                                                    |
|                                                                                               | b.      | Click <b>Save</b> at the bottom.                                                                                                    |
|                                                                                               | с.      | If there are multiple people in the household click the next name in the Household box at the top of the Summary.                           |
|                                                                                               | d.      | Repeat steps <b>4a</b> through <b>4c</b> for all persons in the household.                                                                  |
|                                                                                               | e.      | Click Save & Exit to save the Assessment or continue the Coordinated Entry process by entering a VI-SPDAT and/or creating referrals if      |
| 5. Updating the COVID-19 assessment responses after follow-up screenings (via AP)             |         |                                                                                                    |
| 5.000                                                                                         | a       | Click Enter Data As and nick the Access Point (AP) provider for your agency                                                                 |
|                                                                                               | h.      | Click <b>ClientPoint</b> in the left sidebar                                                                                                |
|                                                                                               | c.      | Enter the <b>Client ID</b> if single client, or the Head of Household's <b>Client ID</b> if family, and click <b>Submit</b>                 |
|                                                                                               | d.      | Reneat steps <b>4a</b> through <b>4d</b> and undate any responses for each client with changes since the last screening                     |
|                                                                                               | с.<br>е | Click Save & Exit when finished                                                                                                    |
| altern                                                                                        | ate m   | ethod                                                                                                    |
| 5. Updating the COVID-19 assessment responses after follow-up screenings (via Interim Review) |         |                                                                                                    |
|                                                                                               | a.      | Click Enter Data As and pick the ES. TH. or Outreach project where client or household has a project Entry.                                 |
|                                                                                               | b.      | Click <b>ClientPoint</b> in the left sidebar.                                                                                               |
|                                                                                               | с.      | Enter the <b>Client ID</b> if single client, or the Head of Household's <b>Client ID</b> if family, and click <b>Submit</b> .               |
|                                                                                               | d.      | Click the Entry/Exit Tab along the top.                                                                                                    |
|                                                                                               | e.      | Click the Interims (B) icon.                                                                                                    |
|                                                                                               | f.      | Click Add Interim Review.                                                                                                    |
|                                                                                               | g.      | Set the Interim Review Type as 'Update' and the Review Date to the date the new assessment. Click Save & Continue.                          |
|                                                                                               | h.      | Starting with the first name in the Household Members list, update the 'COVID-19 Assessment Date' and any other COVID-19 related            |
|                                                                                               |         | questions that have changed since the last assessment.                                                                                      |
|                                                                                               | i.      | Click <b>Save</b> at the bottom and switch to the next household member and update their record accordingly. Repeat for each household      |
|                                                                                               |         | member with changes.                                                                                                    |
|                                                                                               | j.      | Click Save & Exit when finished.                                                                                                    |